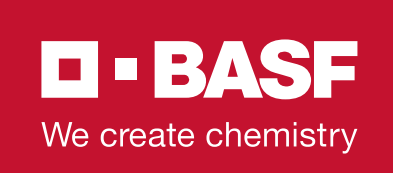

Encircle<sup>™</sup> Remote Termite Detection System

# **Installation Instructions**

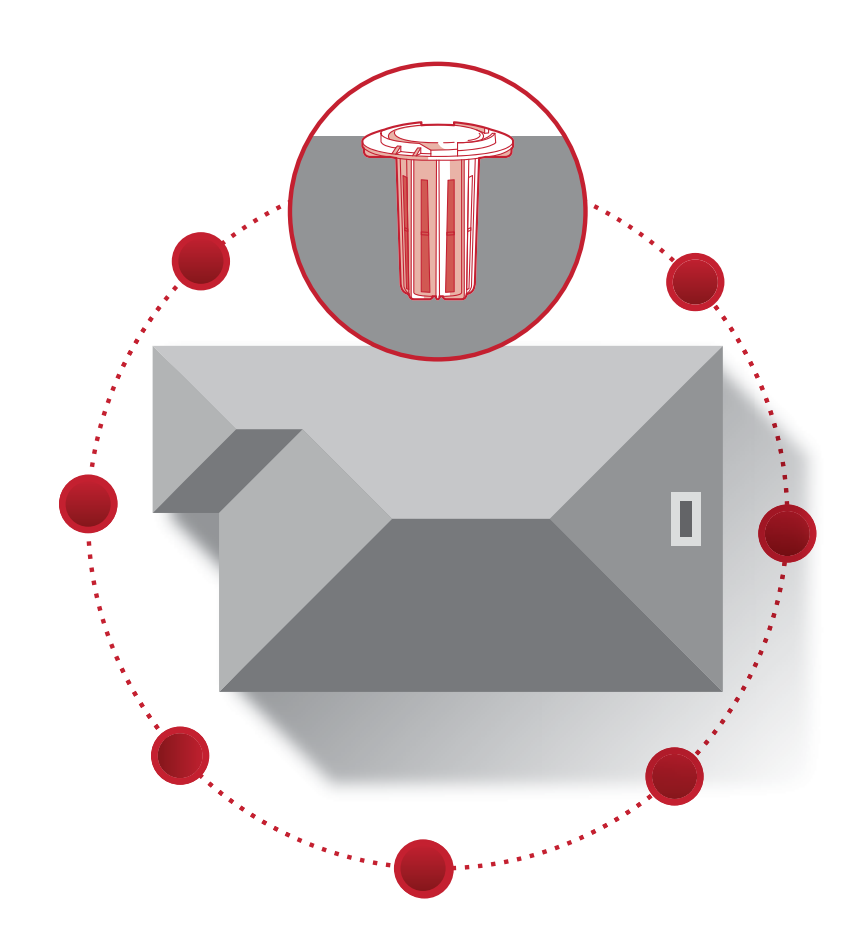

#### **IMPORTANT**

When installing the Encircle<sup>™</sup> Remote Termite Detection System (RTDS), always follow the instructions in the following order. Altering the order of these steps will result in communication delays.

Prior to the site visit, install and activate the Encircle RTDS App on your mobile phone or tablet by scanning the QR code to the right or by visiting: https://rtds.MyEncircle.com

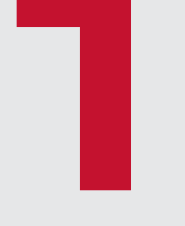

# Prepare

- A. Connect the Encircle Gateway
- B. Activate the Encircle Gateway
- C. Determine the number of Encircle Stations needed
- D. Activate the Encircle Smart Sensors

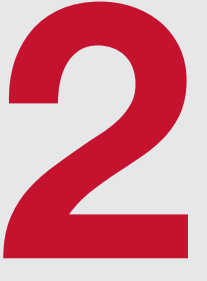

# Install

- A. Install the Encircle Stations and Smart Sensors
- B. Customize the sensor map and upload a structure diagram

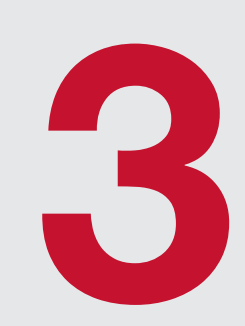

# Conclude

- A. Confirm communication
- B. Turn on Encircle Smart Sensor alerts

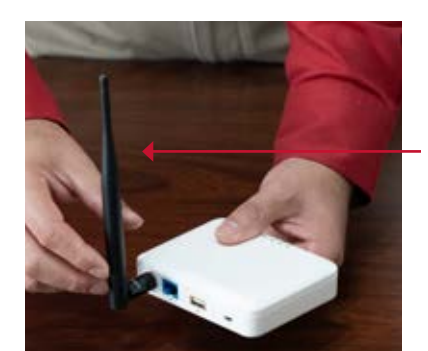

1. Attach the antenna to the Encircle Gateway.

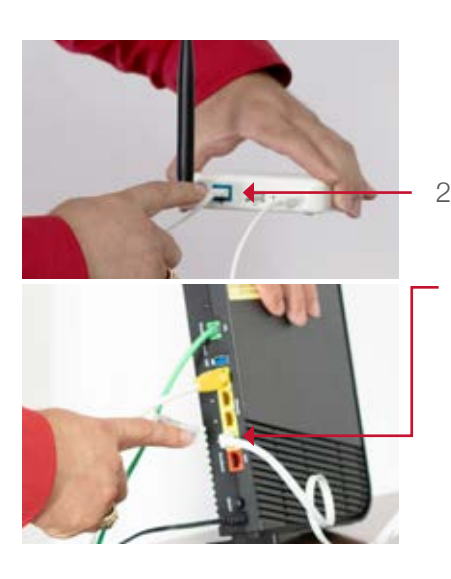

2. Plug one end of the ethernet cable into the Encircle Gateway and the other end into an available port on the customer's Internet router.

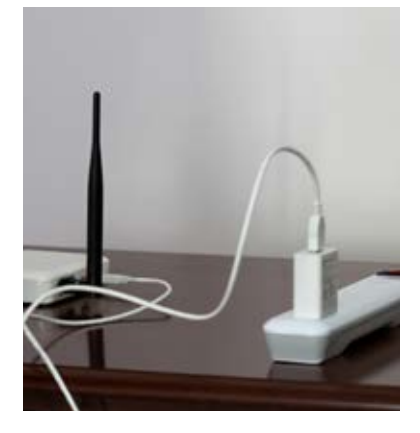

3. Connect the power cable into the Encircle Gateway and plug into an available power outlet.

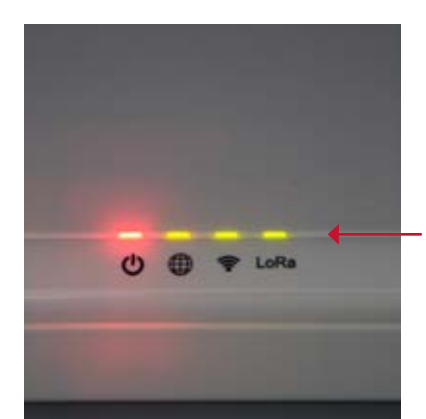

4. When all four lights are on and steady, the Encircle Gateway is ready (power light will be red, all other lights will be green).

### **CONNECT** the Encircle™ Gateway

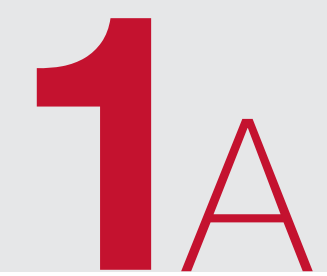

# ACTIVATE the Encircle™ Gateway

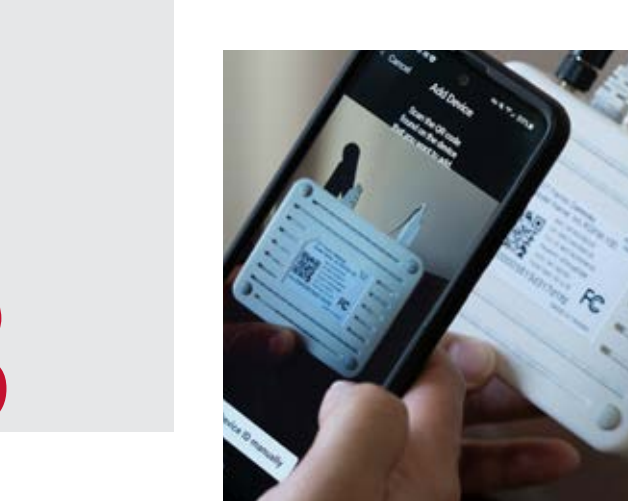

Alerts

- 7:27 🖬 📫 📬 🕑 🚥 📦 ∞ 🛣 🖌 92% 🗎 BASF Pest Control 26 Davis Dr. Research Triangle Park, N... Menu Station 1 1. Log in to the Encircle App Sensor Map 2. Click on customer's location Reports 3. Select Menu 🖧 Integrations 4. Select Add Gateway + Add Gateway + Add Device O Add Contact
  - Scan the QR code on the bottom of the Encircle Gateway, or manually enter the entire EUI code starting with the "eui-" characters

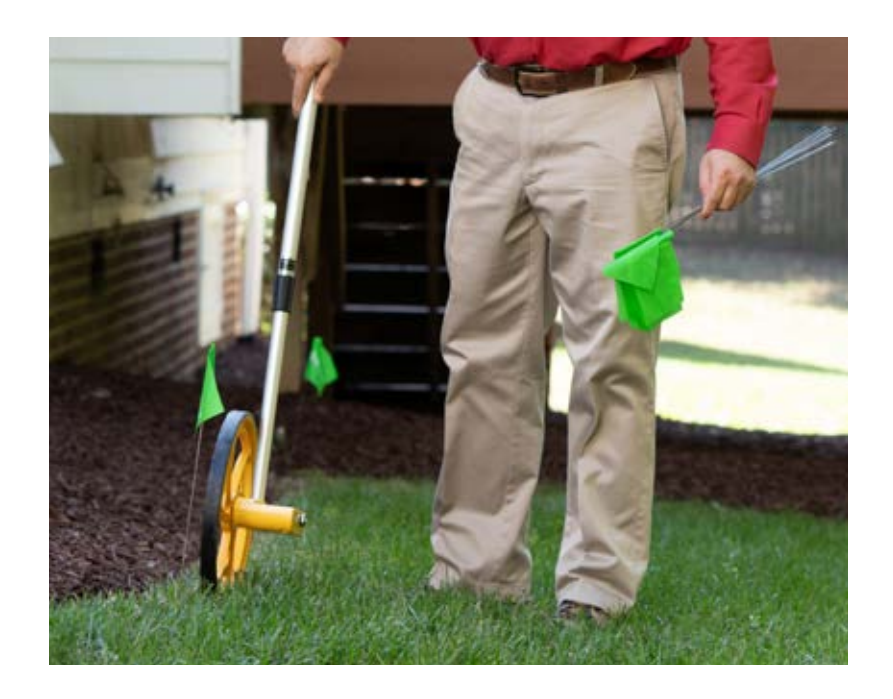

- 1. Mark the locations around the structure where the Encircle Stations will be placed to determine the number needed
  - The recommended spacing between Encircle Stations is 10 to 15 feet, but the maximum distance should not exceed 20 feet
  - Where sufficient access to the ground is not available (i.e., when adjusting for landscape and/or structural features, a wide driveway or patio) the maximum distance between Encircle Stations should not exceed 30 feet
  - Install 2 to 3 feet from the foundation
  - Avoid placement under roof drip line
  - Use concrete stations when drilling into concrete and/or solid landscape features.

#### DETERMINE

the number of Encircle™ Stations needed

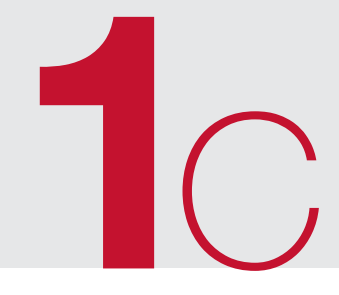

# Components of the Encircle<sup>™</sup> RTDS Station

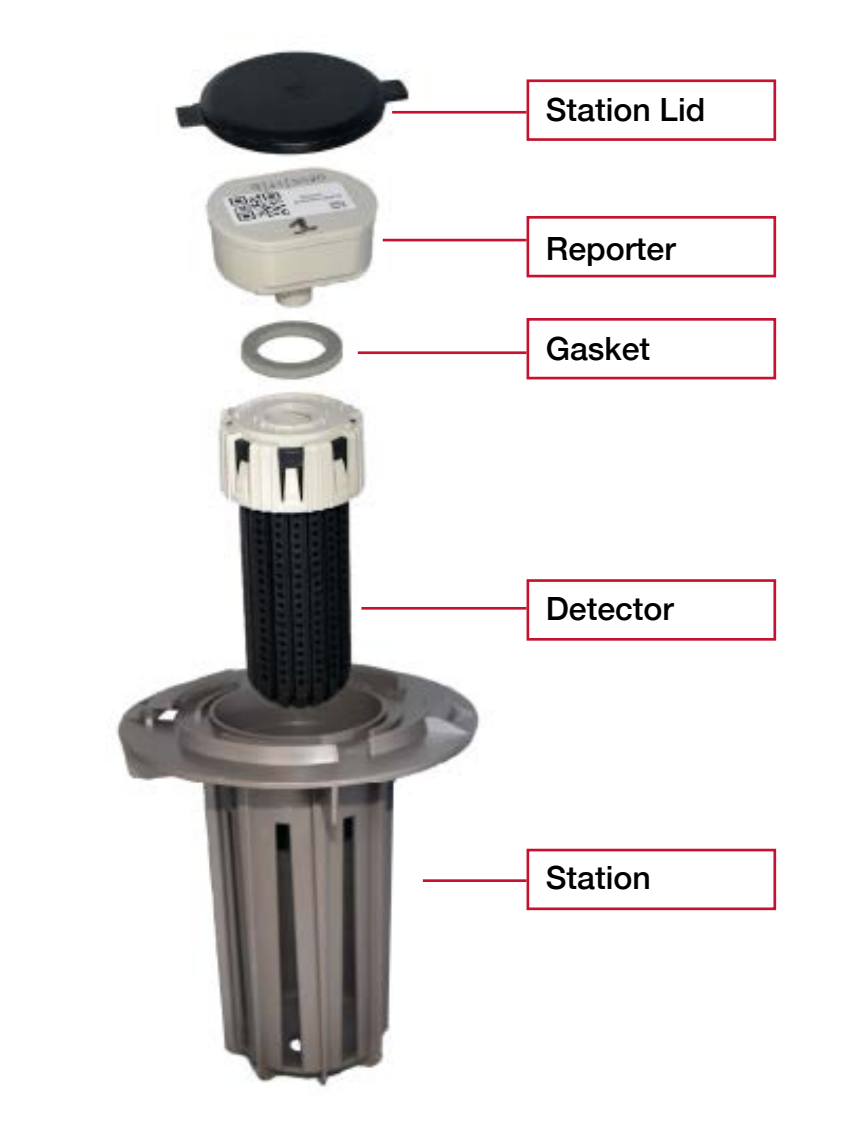

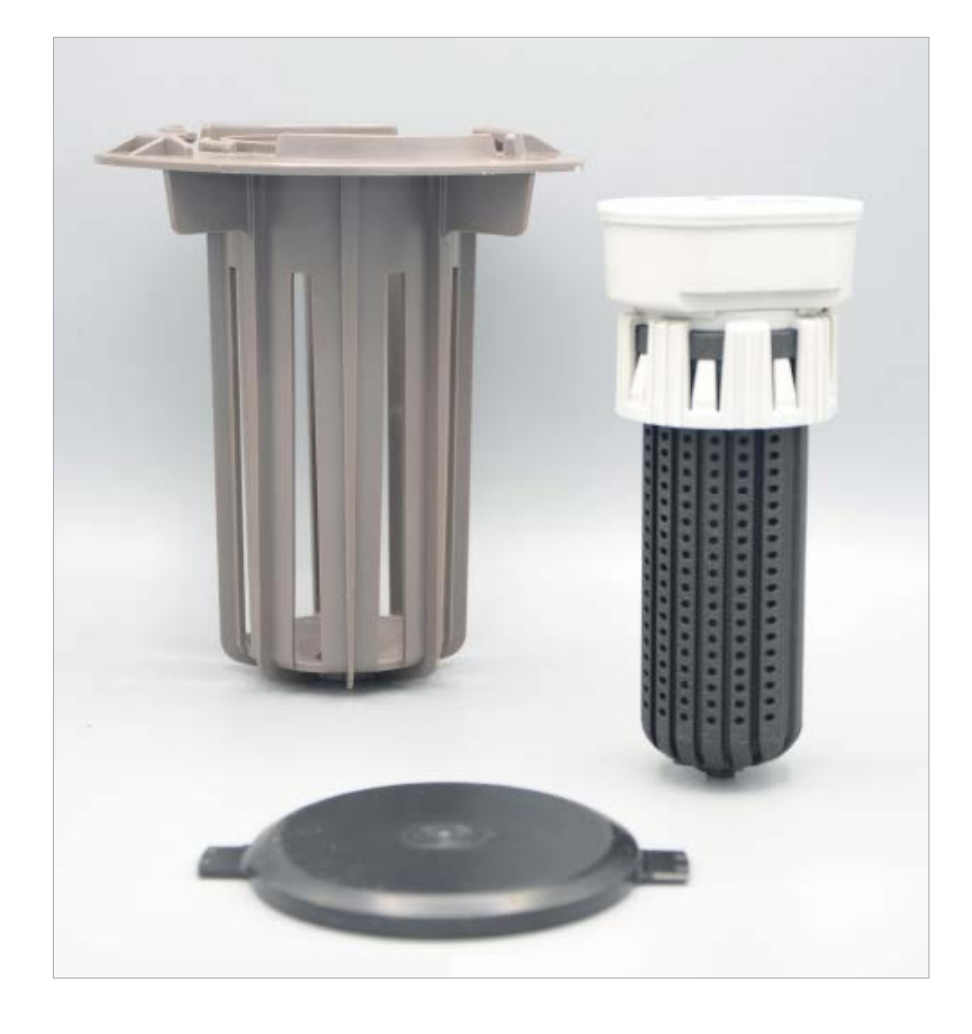

ACTIVATE the Encircle™ Smart Sensors

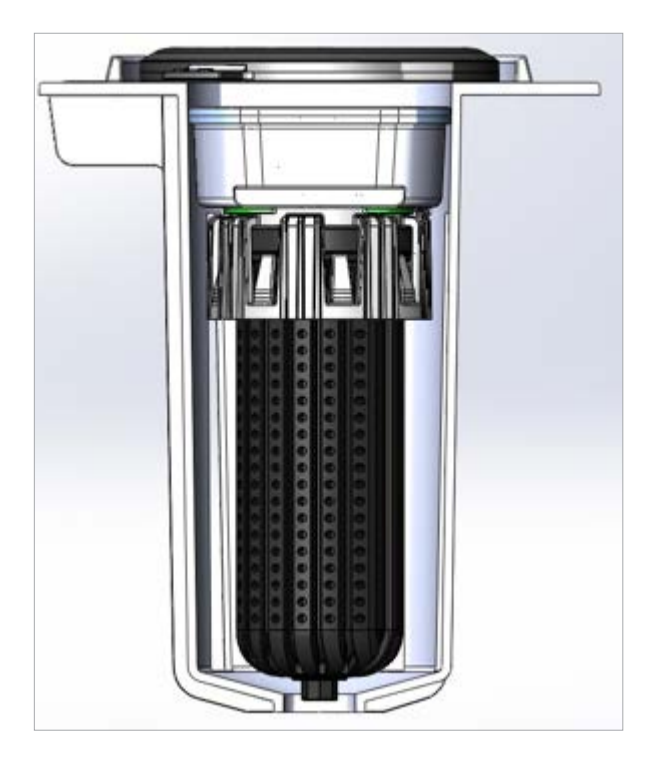

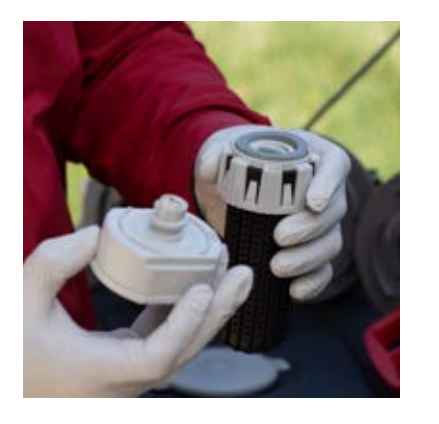

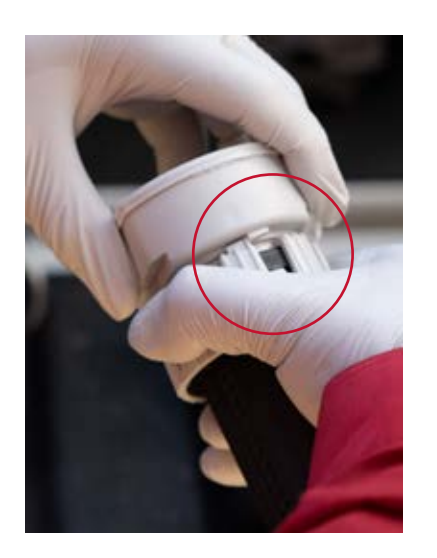

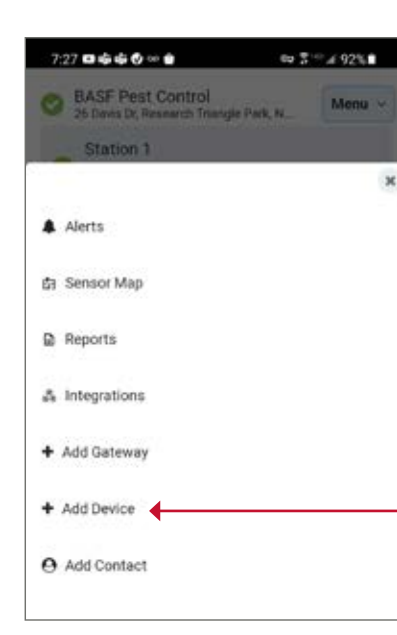

1. Wearing gloves is recommended, but not required

- 2. Connect the Reporter (Top) to the Detector (Bottom). For the device to work properly you must
  - Lay down components on a clean surface to protect the contacts from dirt, debris or moisture while connecting
  - Ensure that the gasket remains seated properly while connecting the two components
  - Twist until the tab of the Reporter meets the tab of the Detector to ensure a tight connection (see tabs circled in image)

- 3. Open the Encircle App
- 4. Click on customer's location
- 5. Select Menu
- 6. Select Add Device

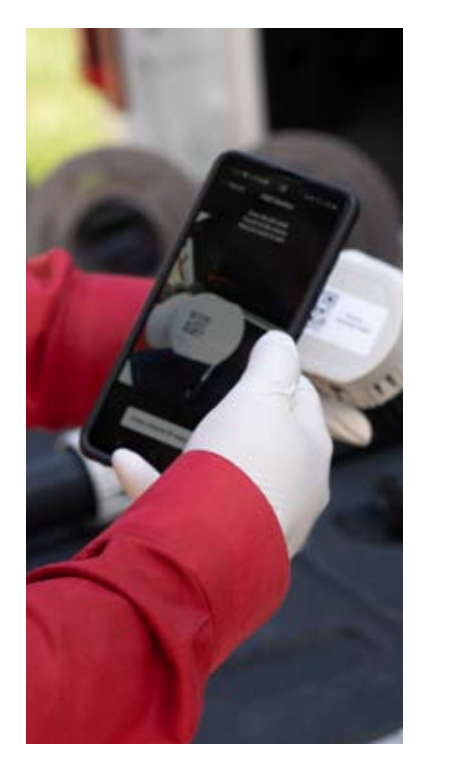

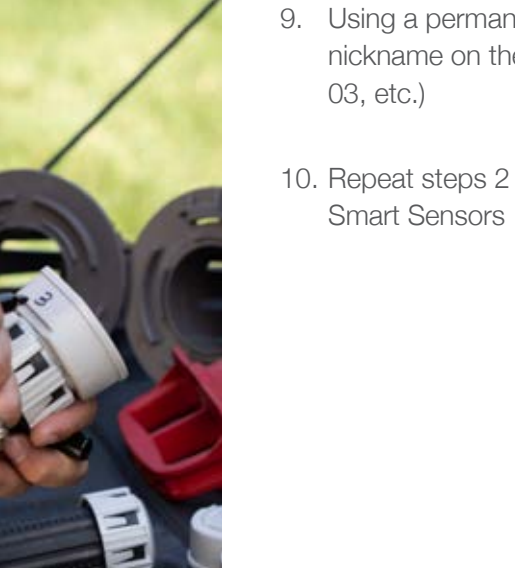

Encircle Installation Instructions

7

7. Scan the QR code on the top of the Encircle<sup>™</sup> Smart Sensor, or manually enter the EUI code without the "DevEUI" characters

8. Give the sensor a nickname in the App for ease of identification (e.g., 01, 02, 03, etc.)

9. Using a permanent marker, write the nickname on the Reporter (e.g., 01, 02,

10. Repeat steps 2 through 9 for all Encircle

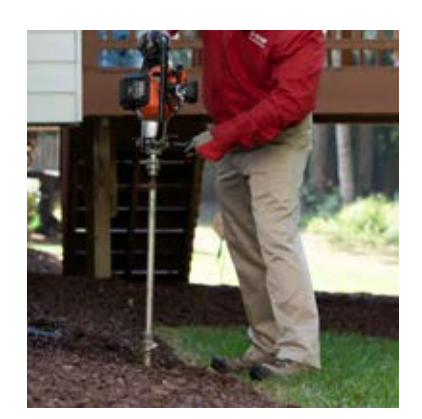

1. Auger/drill holes for the Encircle Stations. Drill holes 1 inch deeper than the height of the station to allow for drainage

2. Using a permanent marker, write the same numbers on the Encircle Stations that were written on the Encircle Smart Sensors

**INSTALL** the Encircle™ **Stations** 

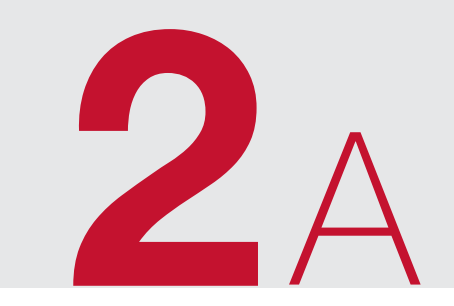

**ALWAYS** wear the right personal protective equipment (PPE) for the job

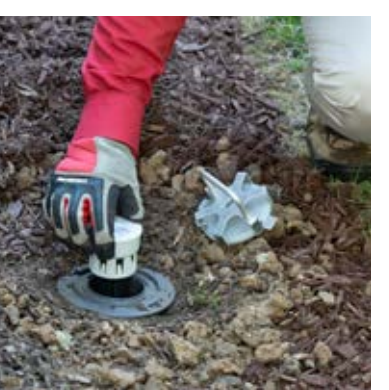

3. Insert the corresponding Encircle Smart Sensor inside the Encircle Station (labels must match)

- 4. Using the spider tool, secure lid into place
- 5. Repeat steps 1 through 4 as necessary for each Encircle Station and its corresponding Encircle Smart Sensor

| 7:27 🛤 🕸 🔮 👐 😫 👘 💱 🗇 🖉 👘 🖇 92% 🛢                                               |    |                                                                                      |
|--------------------------------------------------------------------------------|----|--------------------------------------------------------------------------------------|
| BASE Pest Control 26 Devis Dr, Research Triangle Park, N Station 1             | 1. | Open the Enci                                                                        |
| x                                                                              | 2. | Click on custo                                                                       |
| a Averus<br>فع Sensor Map                                                      | 3. | Select Menu                                                                          |
| D Reports                                                                      |    |                                                                                      |
| & Integrations                                                                 | 4. | Select Sensor                                                                        |
| + Add Gateway                                                                  |    |                                                                                      |
| + Add Device                                                                   |    |                                                                                      |
| O Add Contact                                                                  |    |                                                                                      |
| 7:27 日前前0 ∞ 1 == 3 ** 4 92% 1                                                  |    |                                                                                      |
| BASF Pest Control - 26 Davis Dr, Research T                                    |    |                                                                                      |
|                                                                                | 5. | Drag and drop<br>to match locat<br>the structure ((<br>settings tab, lo<br>in place) |
| Settings Add Device Pin to Home<br>BASF Pest Control - 26 Davis Dr, Research T | 6. | Upload the str<br>by clicking on<br>(gray 3-line bu<br>bottom of the                 |
| Maps Devices Cancel                                                            |    |                                                                                      |
| New Image Map                                                                  |    |                                                                                      |
|                                                                                |    |                                                                                      |
| Add an image for your sensor map.                                              |    |                                                                                      |
| Supported files: (peg. png. gif                                                | 7. | Click on the Ad                                                                      |
| New Geographical Map                                                           |    | hand-drawn st<br>(supported file                                                     |
|                                                                                |    | PNG and GIF)                                                                         |

BASE Pest Control

he Encircle™ App

n customer's location

Sensor Map

nd drop sensor icons ch locations around ucture (Optional: In the s tab, lock the sensors

I the structure diagram king on the detail button -line button towards the of the map)

on the Add Image Map button to upload your drawn structure diagram rted file types: JPEG,

#### **CUSTOMIZE**

the sensor map and upload a structure diagram

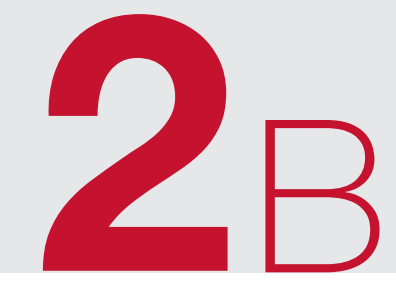

# VERIFY device communication

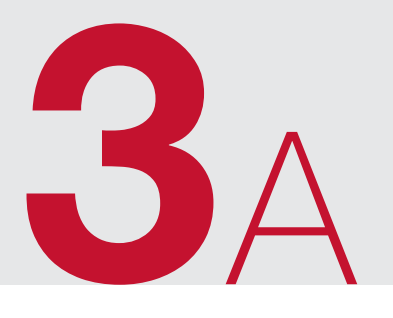

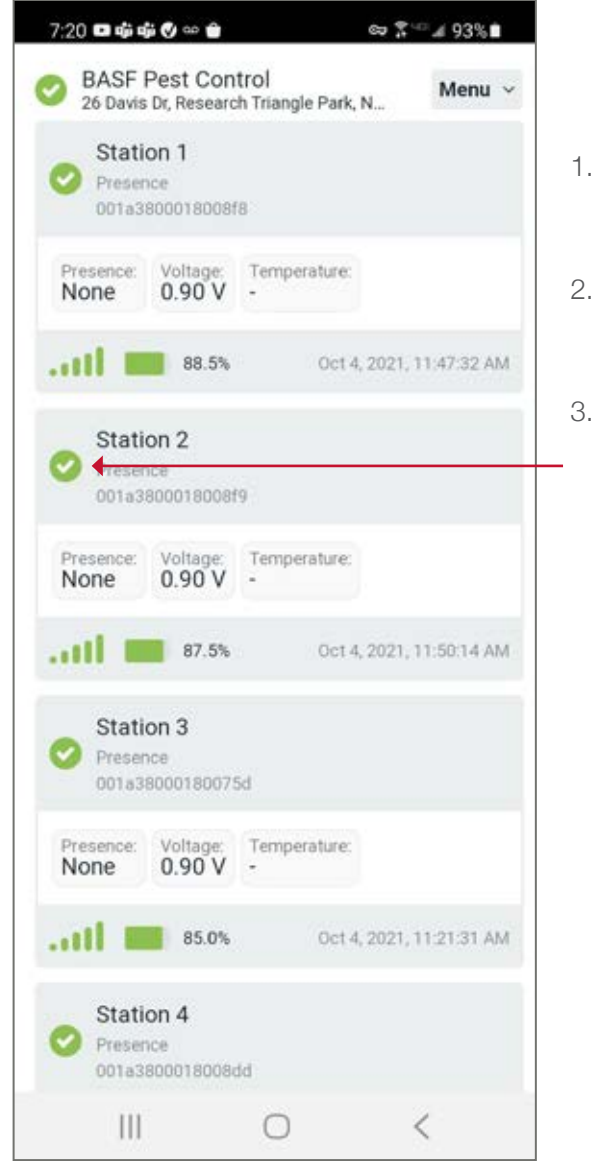

- 1. Open the EncircleTM App
- 2. Click on customer's location
- 3. Verify that the Encircle Gateway and all Encircle Smart Sensors have green check marks to the left of their names

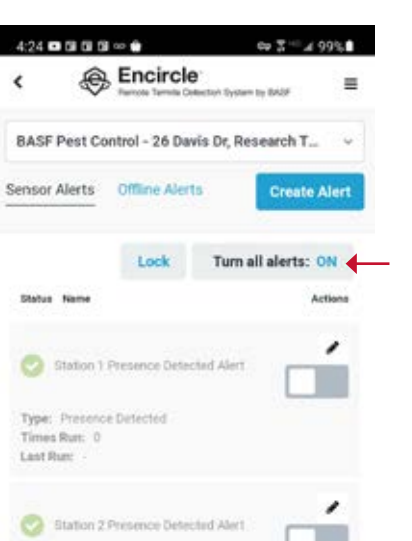

Type: Presence Detected

Times Run; 0

Last Run-

- 1. Open the Encircle App
- 2. Click on customer's location
- 3. Select Menu
- 4. Select Alerts
- 5. Click on the gray box labeled "Turn all alerts: ON"

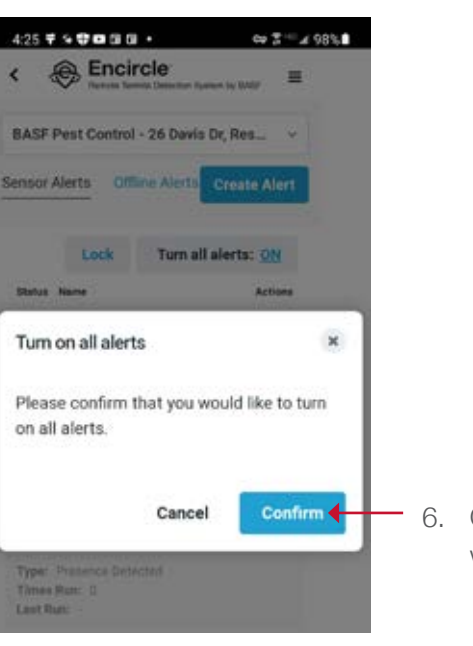

6. Click Confirm in the pop-up window

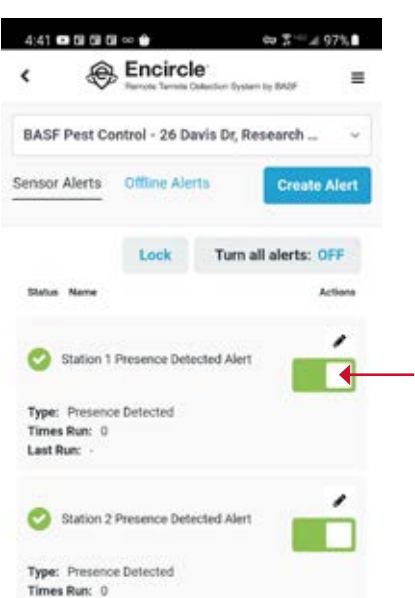

Last Run:

- 7. All sensors should now have a green box to the right of their name as shown
- 8. All done! The installation is

# **TURN ON** Encircle<sup>™</sup> Smart Sensor alerts

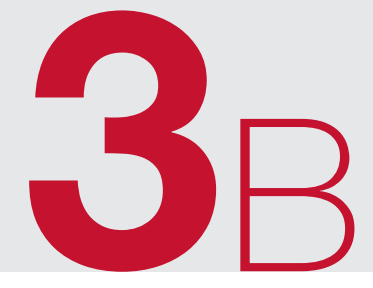

complete; close the Encircle App

| - |  |
|---|--|
| - |  |
|   |  |
|   |  |
| - |  |
| - |  |
|   |  |
| - |  |
| - |  |
| - |  |
|   |  |
| _ |  |
| - |  |
| _ |  |
|   |  |
| - |  |
| - |  |
| _ |  |
|   |  |
| - |  |
| - |  |
|   |  |
|   |  |
| - |  |
| - |  |
|   |  |
|   |  |
| - |  |
| - |  |
|   |  |
| - |  |
| - |  |
| - |  |
|   |  |
| - |  |
| - |  |
|   |  |

|      | <br> | <br> |
|------|------|------|
|      |      |      |
| <br> | <br> | <br> |
| <br> | <br> |      |
|      | <br> | <br> |
| <br> | <br> | <br> |
|      |      | <br> |
|      |      |      |
| <br> | <br> | <br> |
| <br> |      |      |
|      | <br> | <br> |
|      |      |      |
|      | <br> | <br> |
|      |      |      |
|      |      |      |
|      |      |      |
|      |      |      |
|      |      |      |
|      |      |      |
|      |      |      |
|      |      |      |
|      |      |      |
|      |      |      |
|      |      |      |

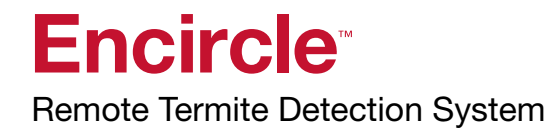

# Need Help?

Contact us at 1-800-777-8570 or SupportMyEncircle@basf.com